## – Mémento accès VPN

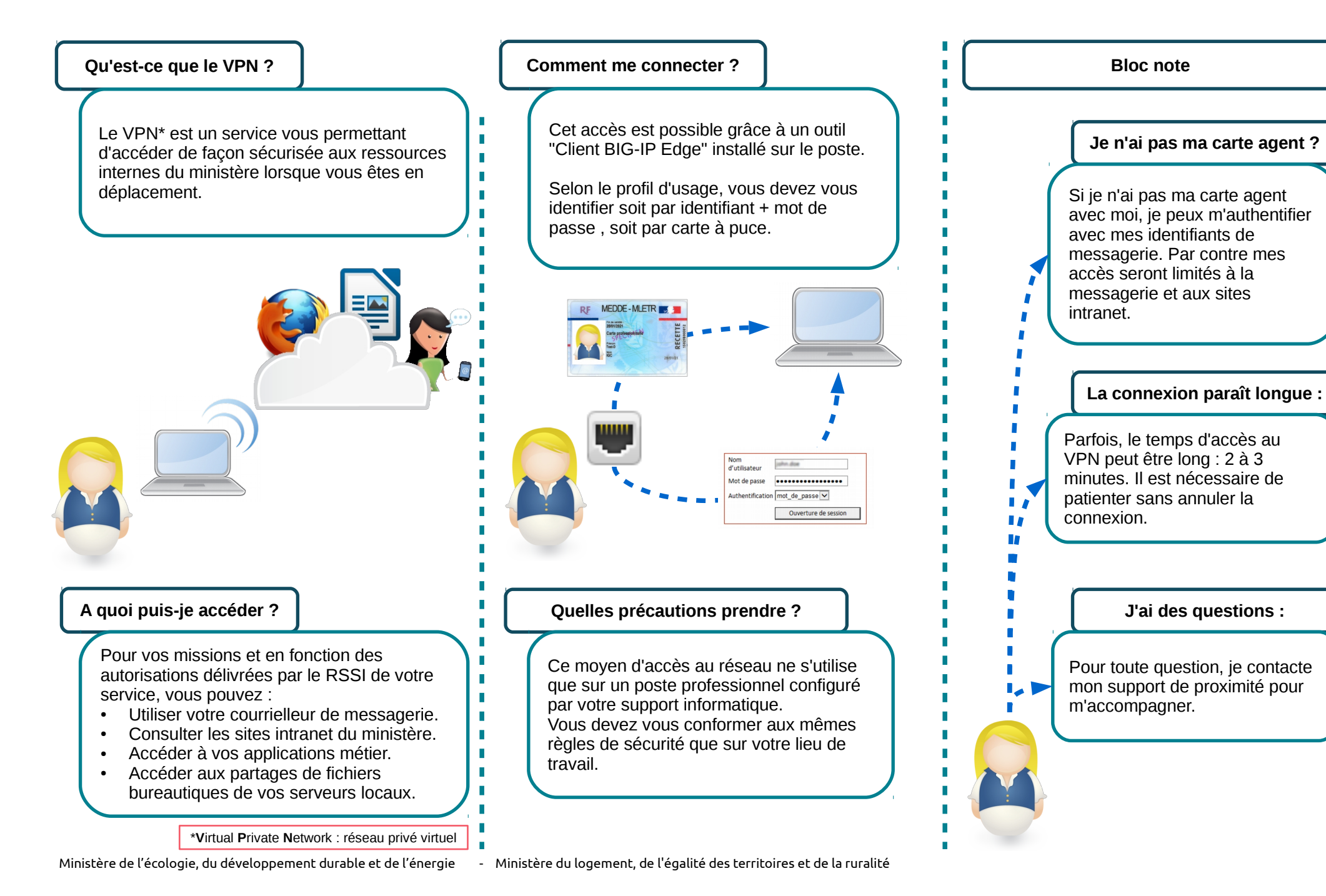

## – Détail d'une session VPN

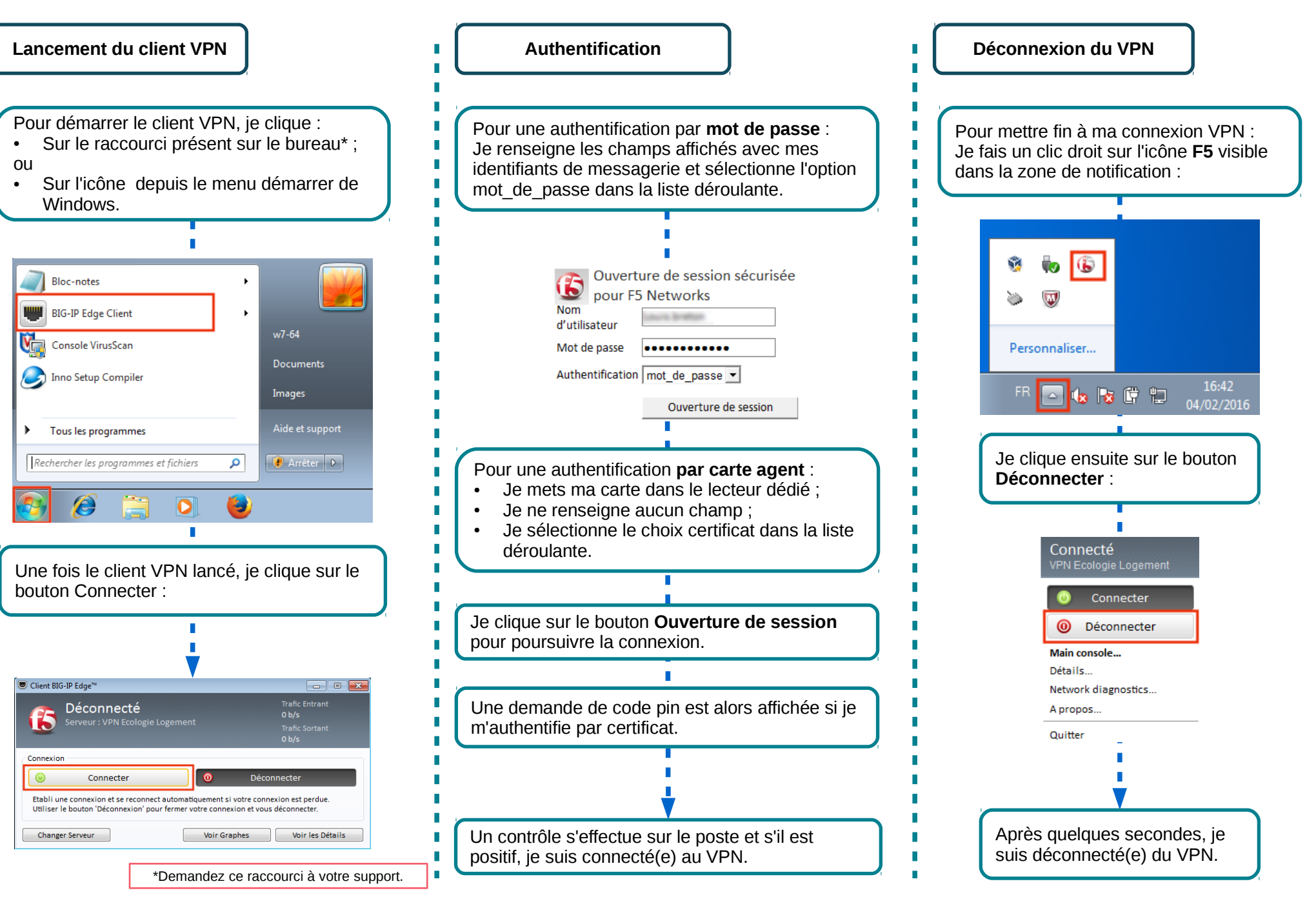